Paso 1: Ingrese a nuestro sitio web <u>www.uantof.cl/fscu</u> Paso 2: Luego presione el botón **"ACCEDE A TU NUEVO PORTAL"** 

| Home                                                                               | Equipo de Trabajo                              | Objetivos                                        | Leyes                     | Beneficios | Formas de                                                                                                   | Pago                                                  | Actividades                                                                                          | Noticias                                                      |
|------------------------------------------------------------------------------------|------------------------------------------------|--------------------------------------------------|---------------------------|------------|----------------------------------------------------------------------------------------------------|-------------------------------------------------------|----------------------------------------------------------------------------------------------------|---------------------------------------------------------------|
| Proceso<br>desde 01                                                                | ) Declaración Jurada<br>/04/2023 al 31/05/2023 | de Ingresos                                      |                           |            |                                                                                                    | Fech                                                  | a: 9/5/2023 Hora                                                                                     | :: 16:05:44<br>/0 PORTAL                                      |
| Des                                                                                | Descargar instructivo PDF:                     |                                                  | Descargar planilla excel: |            |                                                                                                    | ACCEDENTO NOEVO PORTAL                                |                                                                                                    |                                                               |
| <mark>Nuevo</mark><br>Instructivo 2023<br>Declaración de Ingresos<br>- clic aquí - |                                                | Planilla de Cálculo<br>DJI 2023<br>- clic aquí - |                           |            | Preguntas frecuentes<br>¿Cómo recupero mi clave?<br>¿Cómo consulto mi deuda?<br>¿Cómo realizo pagos Online? |                                                       |                                                                                                    |                                                               |
|                                                                                    | <i>\</i>                                       |                                                  |                           | $\sim$     |                                                                                                    | TRA                                                   | NSFERENCIA E                                                                                         | LECTRÓNICA                                                    |
| Descargar video explicativo<br>- clic aquí -                                       |                                                | •                                                |                           |            |                                                                                                    | Horario                                               | de Atención                                                                                          |                                                               |
|                                                                                    |                                                |                                                  |                           |            |                                                                                                    | - Atenció<br>Angam<br>Lunes a<br>- Web De<br>operatio | ón presencial y tele<br>os y Santiago: ope<br>a Viernes de 09:00<br>eudor (www.uanto<br>vo 24 horas. | fónica en oficin<br>rativa de<br>a 13:00 hrs.<br>of.cl/fscu): |
| ▶ ● 0:00 ◀) 53                                                                     |                                                | 52 S                                             |                           | In         | dicadores Ec                                                                                                | onómic                                                | os                                                                                                   | ><br>nsulte en B.C.                                           |

## Ejemplo: 12345678

| Bienvenido a tú Portal                                                                                                    |
|----------------------------------------------------------------------------------------------------|
| Inderse SUS DATOS     Ingresar RUT sin punto, sin guion y   in digito verificador, Ejempio:   :245673     Intra     Intra |

Paso 4: Diríjase a **"CONSULTA TU DEUDA"** y realice un clic sobre el número de su deuda para visualizar el detalle de ella.

| S Consulta tu Deuda             |                                                    |            |        |              | FECHA ÚLTIMO | ) ACCESO 13/11/2018 12:3 |
|---------------------------------|----------------------------------------------------|------------|--------|--------------|--------------|--------------------------|
| Actualiza tus Datos             | S CONSULTA TU DEUDA                                |            |        |              |              |                          |
| Declaración Jurada •            | RUT                                                |            |        | _            |              |                          |
|                                 | Nombre                                             |            |        |              |              |                          |
| Pago Online                     | Dirección Particular                               |            |        |              |              |                          |
|                                 | Fono Particular                                    |            |        |              |              |                          |
| Cerrar sesión Cambio Contraseña | Email Particular                                   |            |        |              |              |                          |
|                                 | Dirección Comercial                                |            |        |              |              |                          |
|                                 | Fono Comercial                                     |            |        |              |              |                          |
|                                 | PARA VISUALIZAR DETALLE DE CUOTAS<br>PRESIONE AQUÍ |            |        |              |              |                          |
|                                 | N° Deuda Estado                                    | Tipo Deuda | Moneda | Fecha Inicio | Saldo        | Saldo Pesos              |
|                                 | EN COBRANZA NORMAL                                 | CS         | UTM    | 01/01/2013   | 246,2478     | 11.859.294               |
|                                 |                                                    |            |        |              |              |                          |

## ¿Cómo actualizar mis datos personales?

|                                 | A                                                                                                    | dministración Fondo Solidario de Crédito Universitario                                                                                                    |  |  |  |
|---------------------------------|----------------------------------------------------------------------------------------------------|----------------------------------------------------------------------------------------------------|--|--|--|
| Consulta tu Deuda               | PACTUALIZA TUS DATOS                                                                                                    |                                                                                                    |  |  |  |
| Actualiza tus Datos             | Actualizar Dirección                                                                                                    |                                                                                                    |  |  |  |
| Declaración Jurada -            | Dirección Particular                                                                                                    | Dirección Comercial                                                                                                    |  |  |  |
| Pago Online                     | Dirección: (*)                                                                                                    | Dirección:                                                                                                    |  |  |  |
| Cerrar sesión Cambio Contraseña | Fecha<br>Ingreso:         10/07/2018           País: (*)         CHILE           Región: (*)         [II REGIÓN DE ANTOFA ▼           Ciudad: (*)         ANTOFAGASTA           Comuna         [ANTOFAGASTA ▼           Comuna         [ANTOFAGASTA ▼           Comuna         [ANTOFAGASTA ▼           Columna         [ANTOFAGASTA ▼           Columna         [ANTOFAGASTA ▼           Columna         [ANTOFAGASTA ▼ | Fecha         Ingreso:         País:       CHILE         Región:       •         Ciudad:       •         Comuna       •         e-Mall:       •         Teléfono       •         Celular:       • |  |  |  |
|                                 |                                                                                                    | Enviar                                                                                                    |  |  |  |